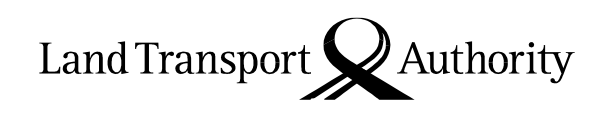

10 Sin Ming Drive Singapore 575701

5 October 2020

Please see Distribution List All Motor Dealers All Electronic Service Agents Fleet Owners VRL/39/2020 Our ref LTA/VR&L/V43.054.000 Your ref DID Fax 65535329

Dear Sir / Madam

## Enhancements to allow Asset Owners to deregister multiple vehicles in one transaction using SingPass/CorpPass

With effect from **4 October 2020**, Asset Owners (i.e. vehicles are under their permanent ownership) may apply to deregister up to 5 vehicles via a new function, "Apply to Deregister Vehicle (Multiple Vehicles)" using their SingPass/CorpPass on www.onemotoring.com.sg.

For PARF-eligible vehicles, the selected vehicles will be deregistered upon completion of the online transaction.

For non-PARF eligible vehicles, the Asset Owner may either appoint a submitter to deregister the vehicle at an LTA-appointed scrapyard/Export Processing Zone or upload the disposal documents after the vehicles have been exported.

Please refer to **Annex A** on the process to deregister multiple vehicles using the new "Apply to Deregister Vehicle (Multiple Vehicles)" function.

Please bring the contents of this circular to the attention of your members and staff accordingly. Thank you.

Yours sincerely

Candice Yeo (Ms) Deputy Director Vehicle Licensing Division Vehicle Services Group

## Annex A

Step 1: Log in with your SingPass/CorpPass. Go to Vehicle Hub, select "Ownership" > "Deregistration" > "Apply to Deregister Vehicle (Multiple Vehicles)"

| A Singapore Government Agency Webs     OVERNOTORING     My Account My Notices Vehicle | ***NEW*** User Acceptance Testing / Training<br>V17.4.8<br>JRE version : 1.8.0_231<br>Finance HV Park Others Logout |             |  |   |
|---------------------------------------------------------------------------------------|----------------------------------------------------------------------------------------------------|-------------|--|---|
| Ownership                                                                             | Deregistration                                                                                                    |             |  |   |
| Registration of vehicle                                                               | Apply to Deregister Vehicle                                                                                         |             |  |   |
| Temporary COE                                                                         | Enquire your vehicle's dispo                                                                                        | sal details |  |   |
| Break and Reseal Vehicle Number Plate > Application                                   | Upload disposal document                                                                                            |             |  |   |
| Vehicle no.                                                                           | Change authorised person o                                                                                          | letails     |  |   |
| Personalised vehicle no.                                                              | Cancel Deregistration Appli                                                                                         | cation      |  |   |
| Transfer of vehicle ownership                                                         | Apply to Deregister Vehicle<br>Vehicles)                                                                            | (Multiple   |  | ▶ |
| Deregistration >                                                                      |                                                                                                    |             |  |   |
| COE renewal                                                                           |                                                                                                    |             |  |   |
| General licence                                                                       |                                                                                                    |             |  |   |

Step 2: Select the deregistration action, i.e. whether you wish to deregister PARFeligible vehicles, authorise Submitter to deregister non-PARF eligible vehicles, or upload disposal documents to deregister non-PARF eligible vehicles.

Note: The vehicles available for deregistration under each option will be displayed. If the option to upload the disposal documents is selected, please ensure that the selected vehicles are listed in the same set of export documents.

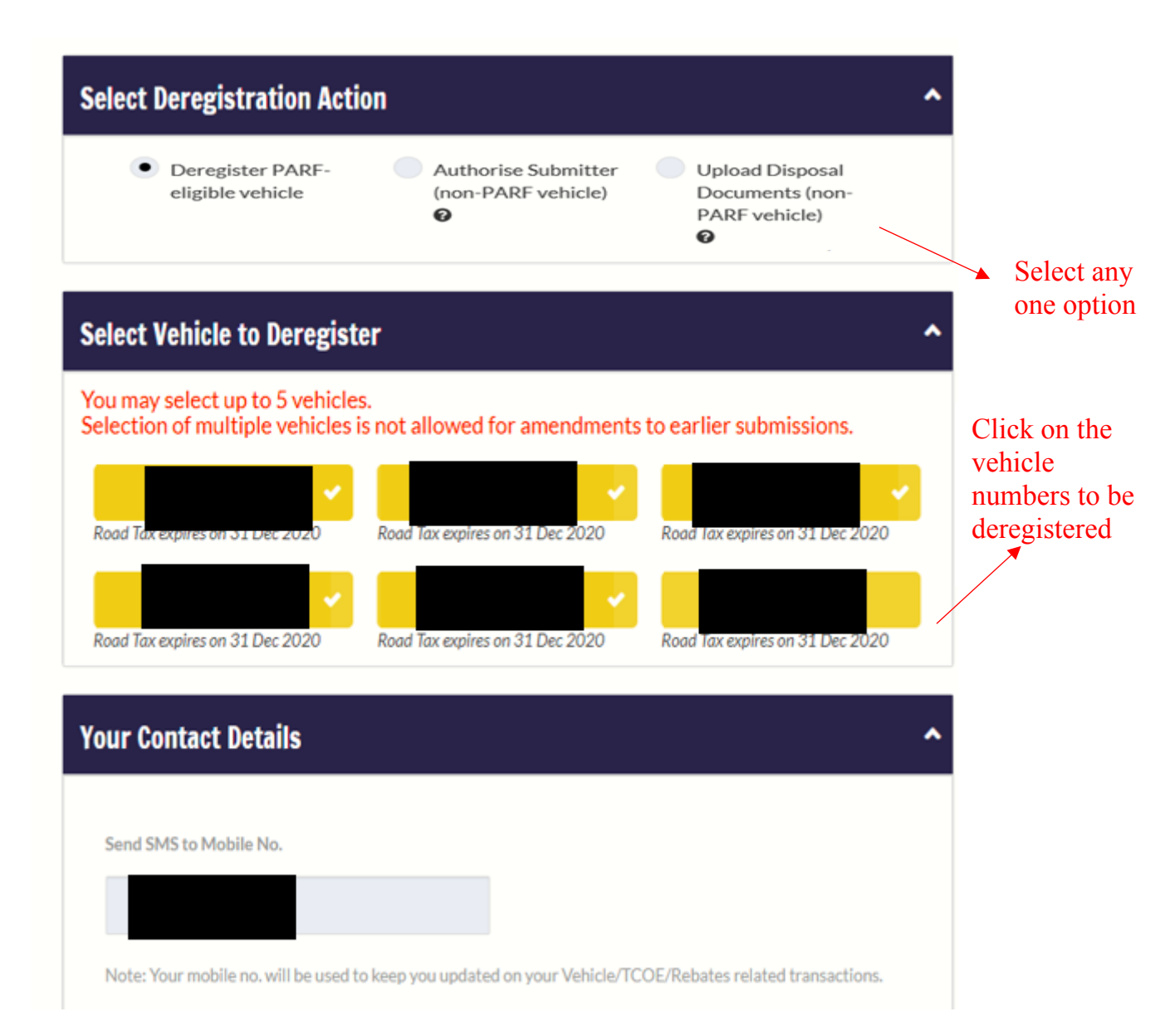

For Asset Owners with more than 20 vehicles, please enter the vehicle numbers to be deregistered.

| Select Deregistration Action                                                                                                    | Select option                                                                                                    |
|----------------------------------------------------------------------------------------------------|----------------------------------------------------------------------------------------------------|
| Deregister PARF-<br>eligible vehicle     Authorise Submitter<br>(non-PARF vehicle)     Documents (non-<br>PARF vehicle)     PARF vehicle)     O             |                                                                                                    |
| Select Vehicle to Deregister                                                                                                    |                                                                                                    |
| You may select up to 5 vehicles.<br>Selection of multiple vehicles is not allowed for amendments to earlier submissions.<br>Enter the vehicle number below: | Enter vehicle<br>number to be<br>deregistered and<br>click "Add"<br>(maximum of 5<br>vehicles at any<br>one time) |
| Your Contact Details                                                                                                    |                                                                                                    |
| Send SM5 to Mobile No.                                                                                                    |                                                                                                    |

Step 3: Check details of selected vehicles to be deregistered

| Vehicle<br>number | Make/Model                     | Engine Number | Chassis Number | First<br>Registration<br>Date |
|-------------------|--------------------------------|---------------|----------------|-------------------------------|
|                   | EMAX /120L ELECTRIC<br>SCOOTER |               |                | 24 Feb 2020                   |
|                   | EMAX /90S ELECTRIC             |               |                | 27 Feb 2020                   |
|                   | EMAX/90S ELECTRIC              |               |                | 24 Feb 2020                   |
|                   | HONDA /TEST                    |               |                | 03 Mar<br>2020                |
|                   | EMAX/120L ELECTRIC<br>SCOOTER  |               |                | 24 Feb 2020                   |

Step 4: Proceed to confirm the transaction.

## **Distribution List**

- 1. President Motor Traders Association of Singapore (Fax: 6909 3020)
- 2. President Automobile Importer & Exporter Association, Singapore (Fax: 6746 1555)
- 3. President Singapore Vehicle Traders Association (Fax: 6747 1010)
- 4. President Singapore Motor Cycle Trade Association (Fax: 6297 1313)
- 5. President Automobile Association of Singapore (Fax: 6733 5094)
- 6. Chairman Hire Purchase, Finance and Leasing Association of Singapore (Fax: 6733 6116)